# Configurazione PEC Legalmail su client Microsoft Outlook 2003

Configurazione IMAP

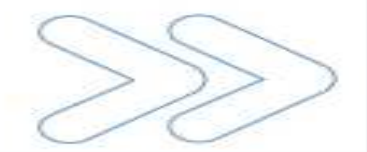

Cliccare sul menu Strumenti e selezionare la voce Account di posta elettronica...

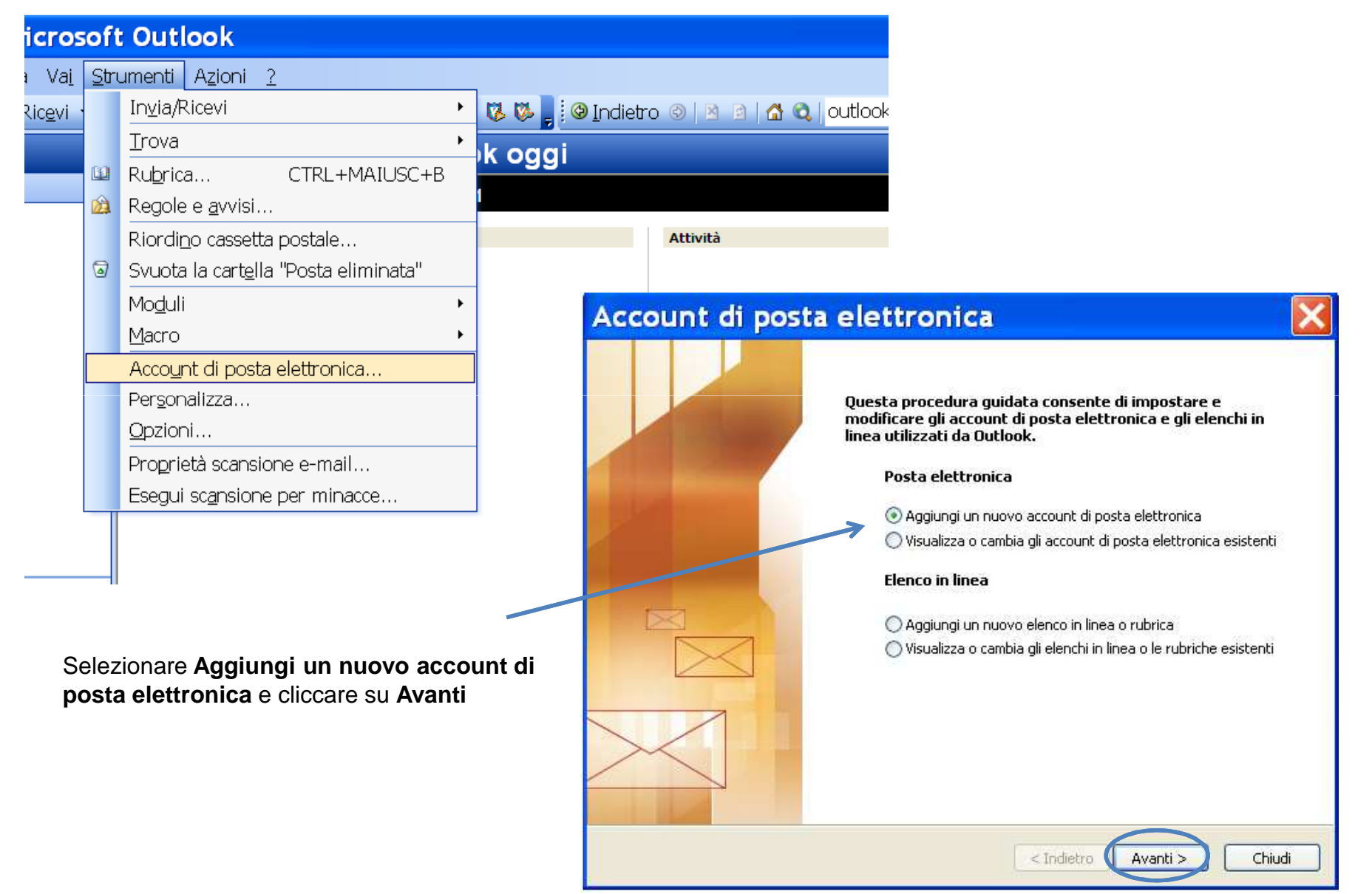

#### Cliccare su IMAP e su Avanti

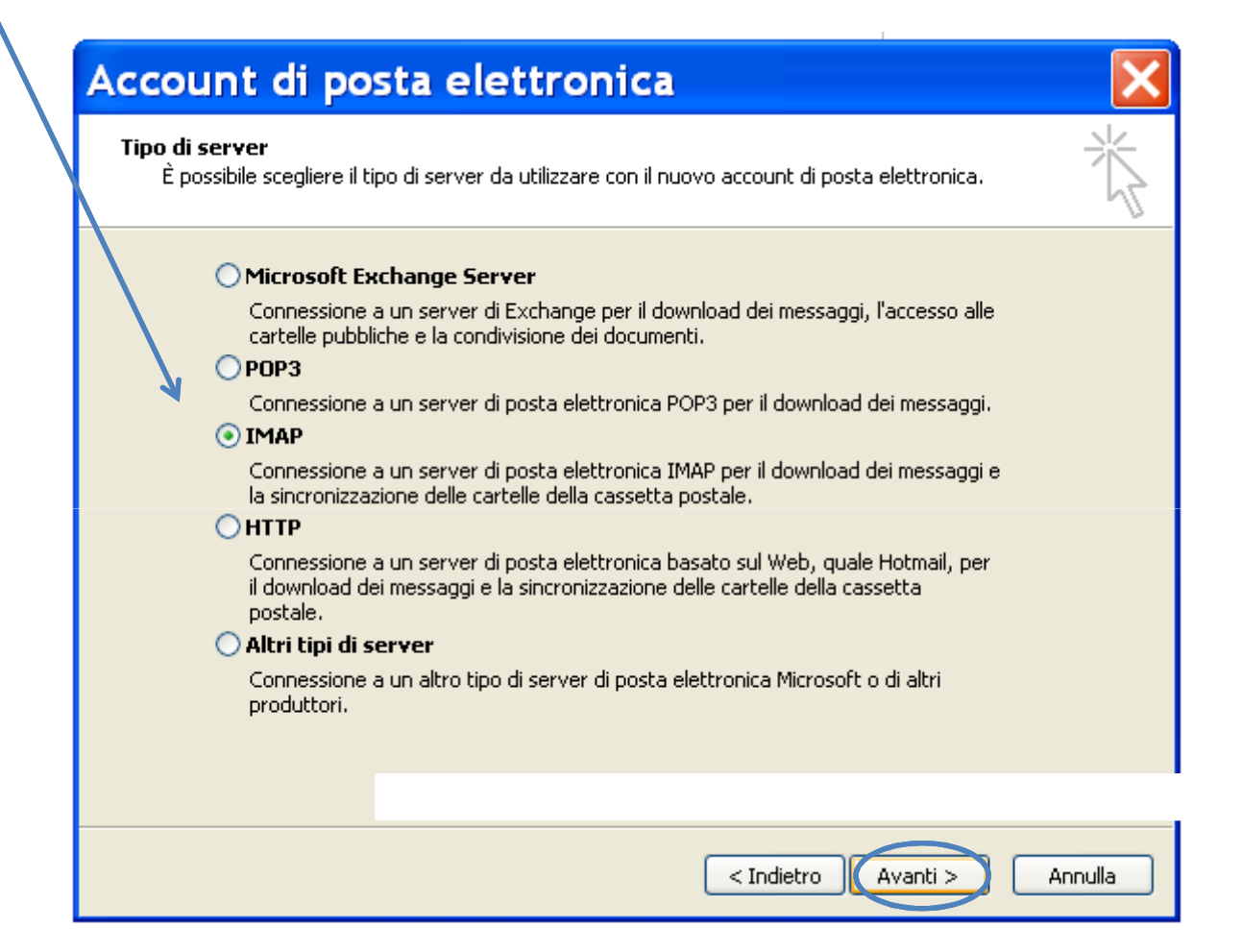

Nella sezione Informazioni utente inserire:

- Nome: descrizione libera
- Indirizzo di posta elettronica: il nome completo della casella Legalmail

Nella sezione Informazioni server inserire:

- Server posta in arrivo: mbox.cert.legalmail.it
- Server posta in uscita: sendm.cert.legalmail.it

|                                                              | Account di posta elet                                                                            | tronica / 🔀                                                                                                    |
|--------------------------------------------------------------|--------------------------------------------------------------------------------------------------|----------------------------------------------------------------------------------------------------|
|                                                              | Impostazioni posta elettronica Intern<br>Tutte le seguenti impostazioni sono nec<br>elettronica. | net<br>essarie per il funzionamento dell'account di posta                                                                                                  |
|                                                              | Informazioni utente                                                                              | Informazioni server                                                                                                    |
|                                                              | Nome: Prova legalmail                                                                            | Server posta in arrivo mbox.cert.legalmail.it                                                                                                    |
|                                                              | Indirizzo posta<br>elettronica:<br>prova@legalmail.it                                            | Server posta in uscita (SMTP) sendm.cert.legalmail.i                                                                                                    |
|                                                              | Informazioni accesso                                                                             | Prova impostazioni                                                                                                    |
|                                                              | Nome utente: M12um II                                                                            | Dopo aver immesso le informazioni richieste, è<br>consigliabile provare l'account scegliendo il pulsante in<br>basso. È necessaria la connessione di rete. |
|                                                              | Memorizza password                                                                               | Prova impostazioni account                                                                                                    |
|                                                              | Accedi con autenticazione password<br>di protezione (SPA)                                        | Altre impostazioni                                                                                                    |
|                                                              |                                                                                                  | 7                                                                                                    |
|                                                              |                                                                                                  | < Indietro Avanti > Annulla                                                                                                    |
| Nella sezione Informazioni accesso inserir                   | e:                                                                                               |                                                                                                    |
| <ul> <li>Nome utente: va sempre specificata la US</li> </ul> | ERID tornita                                                                                     |                                                                                                    |

Nome utente: va sempre specificata la USERID fornita

• Password: la password della casella Legalmail

Cliccare su Altre impostazioni

Cliccare sulla scheda Server della posta in uscita

| Impostazioni posta elettronica Internet 🛛 🛛 🔀                               |
|-----------------------------------------------------------------------------|
| Generale Server della posta in uscita Connessione Impostazioni avanzate     |
| Il server della posta in uscita (SMTP) richiede l'autenticazione            |
| NO Utilizza le stesse impostazioni del server della posta in arrivo         |
| O Accedi con                                                                |
| Nome utente:                                                                |
| Password:                                                                   |
| Memorizza password     Richiedi autenticazione password di protezione (SPA) |
|                                                                             |
|                                                                             |
| OK Annulla                                                                  |
|                                                                             |

Mettere la spunta su **II server della posta in uscita** (SMTP) richiede l'autenticazione

#### Cliccare sulla scheda Impostazioni avanzate

| Impostazioni posta elettronica Internet                                                                                                    | × |
|----------------------------------------------------------------------------------------------------|---|
| Generale Server della posta in uscita Connessione Impostazioni avanzate                                                                                                    |   |
| Numeri porte server<br>Server posta in arrivo (IMAP): 993<br>Valori predefiniti<br>Il server richiede una connessione crittografata (SSL)<br>Server posta in uscita (SMTP): 25<br>Il server richiede una connessione crittografata (SSL) |   |
| Timeout server                                                                                                    |   |
| Breve 🕤 Lungo 1 minuto                                                                                                    |   |
| Cartelle                                                                                                    |   |
| Percorso cartella principale:                                                                                                    |   |
|                                                                                                    |   |
| OK Annulla                                                                                                    |   |

Cliccare su OK per completare la configurazione

Inserire:

Server posta in arrivo (IMAP): **993** Server posta in uscita (SMTP): **25** (in alternativa **465**)

Mettere la spunta, in entrambi i server, su **II server** necessita di una connessione protetta (SSL)